## MEBBİS Sistemi Alt Kullanıcı Oluşturma

MEBBİS Sisteminde kurumunuza ait tek bir kullanıcıdan işlemleri yapmak yerine Müdür yardımcılarına veya ilgili personele kullanıcı oluşturulması gerekmektedir.

Alt kullanıcı oluşturulmazsa yapılan tüm işlemlerden okul müdürü sorumludur.

Bu kılavuz kurumlarımızın Mebbis te alt kullanıcıların nasıl oluşturulacağını anlatmaktadır.

Tarayıcınızın adres kısmına <u>https://mebbis.meb.gov.tr</u> yazarak MEBBİS giriş ekranını açınız. Kurum Yetkilisi olarak **TC Kimlik No** ve **MEBBİS Kişisel Şifrenizi** kullanarak MEBBİS modülüne giriniz.

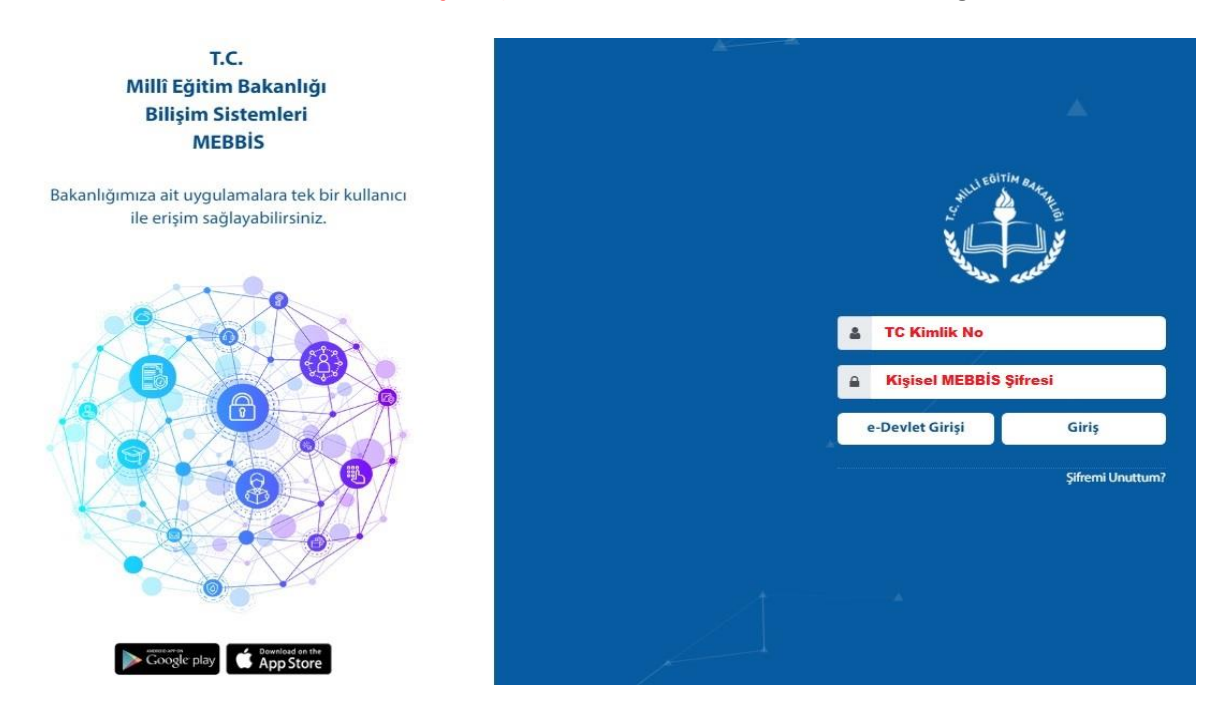

Yetkili olduğumuz sistemlere artık tek şifre ile ulaşabiliriz.

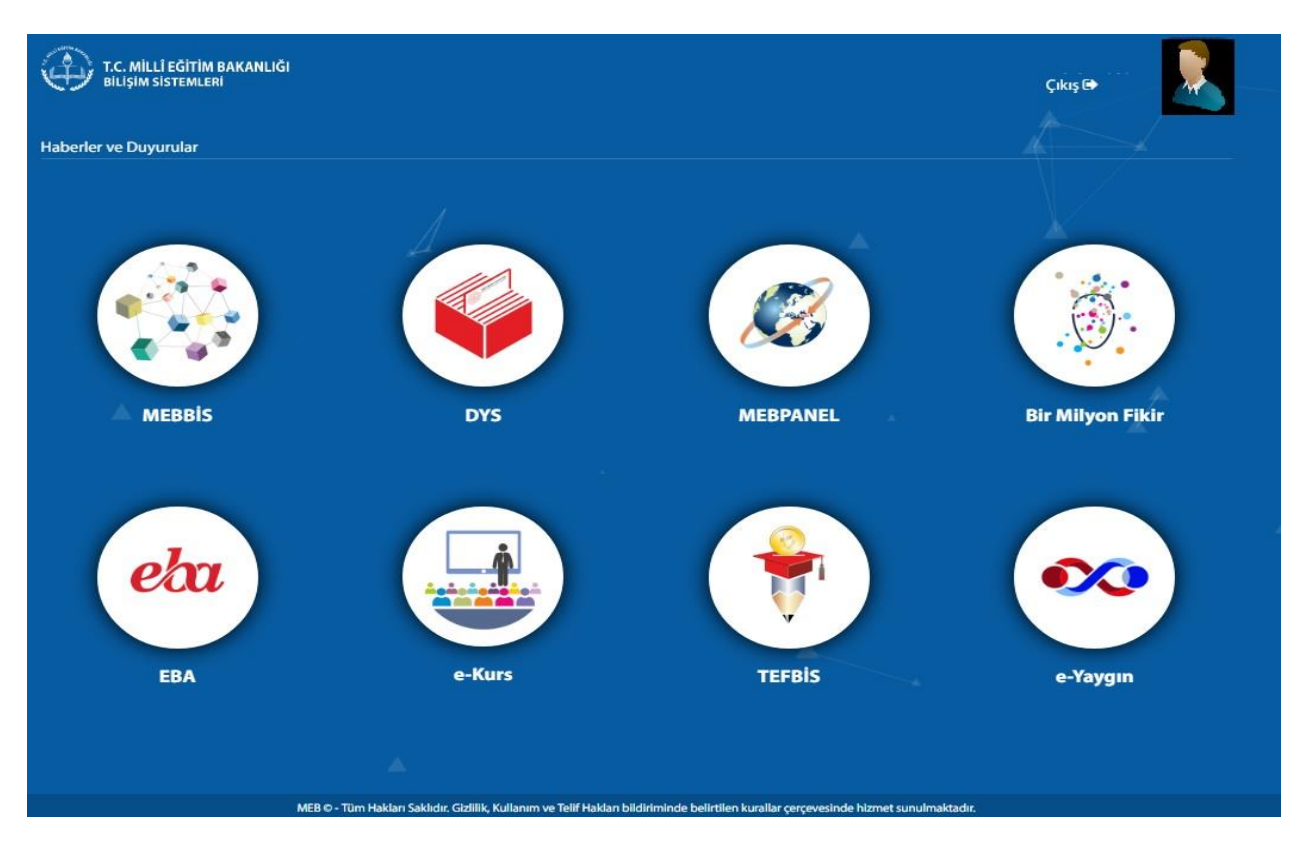

Burada Kurum Koduna tıklayarak Kurum MEBBİS'ine geçiş yapılır.

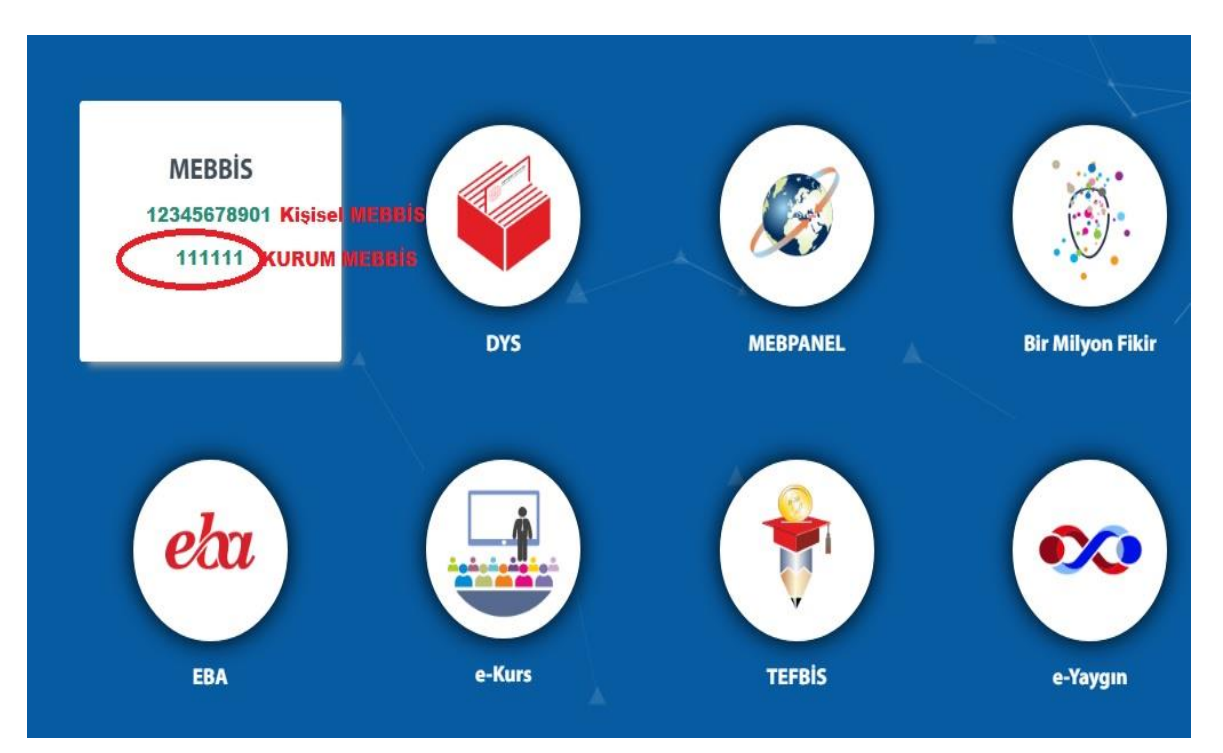

## Ana sayfa sol alt tarafta bulunan Yönetici Modülüne girilir.

| Yardımcı Hizmetler Modülü  | Ø     09/12/2014 12:51:34 - 78.181.240.175     |
|----------------------------|------------------------------------------------|
| Yatırım Maaliyet İşlemleri | Ø     09/12/2014 12:12:27 - 78.181.240.175     |
| Yönetici Modülü            | Image: 09/12/2014 12:01:35 - 78.181.240.175    |
| Şifre Değişikliği          |                                                |
| igi Düzeltme               |                                                |
| Güvenli Çıkış              | Kurum Dyned Şirrenizi Ogremmek için Tiklayınız |

Yönetici Modülünde Güvenlik Grupları altında yer alan Açılan Gruplara tıklayınız.

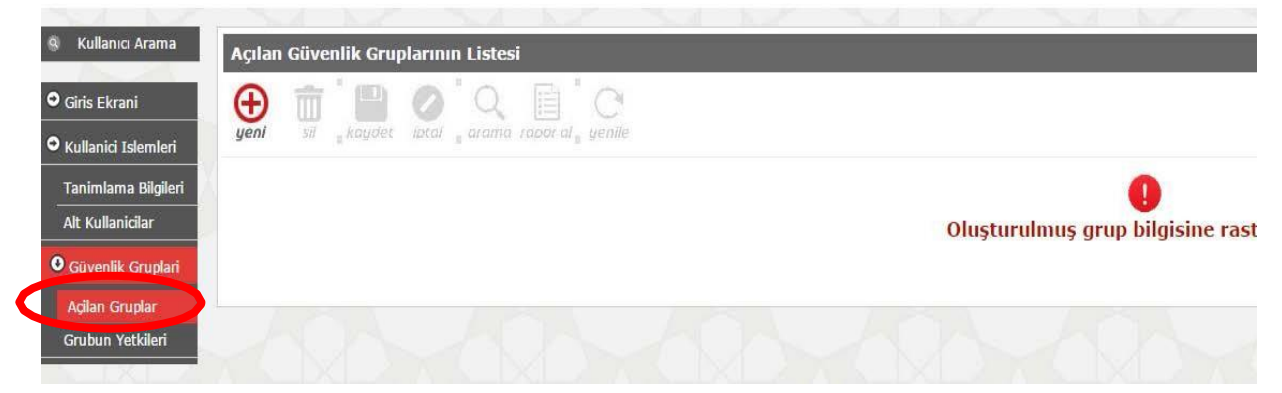

Daha önceden grup oluşturulmamışsa, oluşturulmuş grup bilgisine rastlanmadı yazacaktır. Yeni Grup okuşturmak için Yeniye tıklarız. Gruba ekleyeceğiniz kullanıcı grubunun adını veriniz ve sonra kaydet düğmesine tıklayınız.

| Açılan Güvenlik Gruplarının Listesi         |                    |                      |
|---------------------------------------------|--------------------|----------------------|
| yeni sii kaydet lotal arama rapor al yenile |                    |                      |
|                                             | Seçilen Grup Bilgi | si                   |
|                                             | Adı                | : Müdür Yardımcıları |
|                                             | Açıklama           | : Müdür Yardımcıları |

Güvenlik grubu oluşturulmuş olarak aşağıdaki gibi gelecektir. Şimdi ise oluşturduğunuz gruba

**Ekran Yetkilerini Düzenlemek için tıklayınız** kısmından bu gruba ait kullanıcıların hangi işlemleri yapabileceklerini seçiniz.

| (H)<br>yeni | sii kaydet | iptal Q arama | rapor al y | enile |         |                    |                    |                                              |
|-------------|------------|---------------|------------|-------|---------|--------------------|--------------------|----------------------------------------------|
|             |            |               |            |       |         |                    |                    |                                              |
|             |            |               |            |       | Güvenli | k Grupları         |                    |                                              |
|             |            |               |            |       |         | Adı                | Açıklaması         |                                              |
|             |            |               |            |       |         | Müdür Yardımcıları | Müdür Yardımcıları | Ekran Yetkilerini Düzenlemek İçin Tıklayınız |

Örnek olarak Başvuru onay modülünde yer alan Ana ekran ve Alt ekranlara ait Güncelleme, silme, Ekleme, Görüntüle gibi işlemlerde yetki verebilirsiniz.

|                                    | Seçilen Grup Bilgisi                                     |                                                             |           |      |      |          |
|------------------------------------|----------------------------------------------------------|-------------------------------------------------------------|-----------|------|------|----------|
|                                    | Adı :<br>Açıklama :<br>Ekran Yetkileri Verilecek Modül : | Mudur Yardmclari<br>Mudur Yardmclari<br>Beyvuru Oney Modulu | v Listele |      |      |          |
| Yardımcıları Grubu Ekran Yetkileri |                                                          |                                                             |           | LU . |      |          |
| Modül Adı                          | Ana Ekran                                                | Alt Ekran                                                   | Güncelle  | Sil  | Ekle | Görüntül |
|                                    | Genel Bigler                                             | Genel Bilgler                                               |           |      |      | П        |
| Bagvuru Onay Hodulu                | Yöneticilik: Onayları                                    | Yöneticilik Dağıtım İşlemleri                               |           |      | Lu - | 0        |
|                                    |                                                          | Ilk Defa ve Yeniden Müdürlük Başvuru Listeleme              |           |      |      |          |
|                                    |                                                          | İlk Defa ve Yeniden Müdürlük Başvuru Onay                   |           |      |      | 0        |
|                                    | Yeni Kurumlara Öğretmen Atam                             | a Yeni Kurumlar Basvuru Listesi                             |           |      |      |          |
|                                    |                                                          | Başvuru Ustesi                                              |           | 0    |      |          |
|                                    | Anadolu IB: Atama                                        | Başıvuru Onay                                               |           |      |      |          |
|                                    |                                                          | Arşiv Listesi                                               |           | 0    |      |          |
|                                    |                                                          |                                                             |           |      |      |          |

Yetkilerin hepsini vermek istiyorsanız Tümünü seç, Tümünü Kaldır veya Sadece Görüntüleme gibi işlemleri verebilirsiniz. Yapılan işlemlerden sonra kaydet düğmesine basmayı unutmayınız.

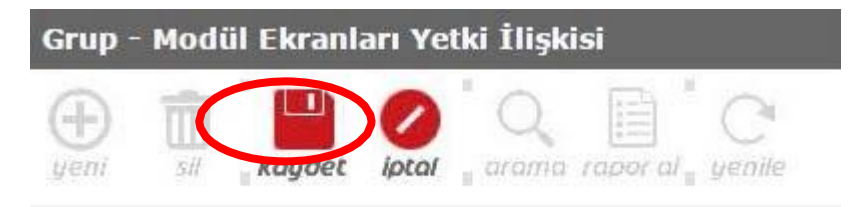

Açtığımız grubun içerisine kullanıcı oluşturmak için sol menüden **Tanımlama bilgileri** kısmına tıklayınız. Daha sonra üst kısımda yer alan yeni düğmesine tıklarız.

| Kullance Arama Kullance Tatumiama Bilgiferi Gitis Facani Cation Facani Cation Facani Cation Facani Cation Facani | C                                                                          |                                                                                                    |
|----------------------------------------------------------------------------------------------------|----------------------------------------------------------------------------|----------------------------------------------------------------------------------------------------|
| Constants Right Polymetric Cosplant                                                                              | Kullanıcı Tanımlama Bilgileri<br>Kullanıcı Adı                             | Uyarı: Resiril Kurumlardaklı Öğretmenlerin şilre işlemleri kişisel şilre madikinden yaşılmalıdır.<br>1 |
|                                                                                                    | Güvenlik Koda<br>Kollanıcı T.C. Kimilk No (*)<br>Nüfus Adı<br>Nüfus Soyadı | 2 (Ont Boltomdeki Kod)<br>2 Utglief Cettr<br>2                                                         |

Bu kısımda ise kurumunuza ait alt kullanıcıyı tanımlarız. **Kullanıcı adı oluştururken Kişinin Ad Soyad gibi ifadeler kullanınız. TC kimlik numarasını kullanıcı adı olarak tanımlamayınız.** Verdiğiniz kullanıcı adı sistemde var ise farklı bir kullanıcı adı deneyiniz. İlgili kısımları doldurduktan sonra Grup Adı kısmına önceden oluşturduğumuz grubu seçerek, Kaydet dediğimizde kullanıcı oluşturmuş oluruz.

| Kullanıcı Tanımlama Bilgilori |                                                                                                    |                          |                       |
|-------------------------------|----------------------------------------------------------------------------------------------------|--------------------------|-----------------------|
| Kullanıcı Adı                 | Uyarı: Resmi<br>: vakupkaman<br>0027                                                                            | Kurumlardaki Öğretm<br>) | enlerin sifre islemle |
| Güvenlik Kodu                 | : 01                                                                                                    | et Bolumdeki Kod)        |                       |
| Kullanici T.C. Kimlik No (*)  | • C                                                                                                    | S Billott                | lears Gestle          |
| Nüfus Adı                     | 1                                                                                                    |                          |                       |
| Nüfus Soyadı                  | + E                                                                                                    |                          |                       |
| E-mail                        | +(                                                                                                    |                          |                       |
| Il Kestlaması                 | 10                                                                                                    |                          | 197                   |
| lice Knitlaman                | * EX                                                                                                    |                          | 1921                  |
| Kurum Kestlaması              | :                                                                                                    |                          |                       |
| Kurugalan Kodu                |                                                                                                    | No. of Concession, name  |                       |
| T.C. Kimlik No Kisitlamasi    | - [                                                                                                    |                          |                       |
| Grup Xor                      | the second second second second second second second second second second second second second second second se | 1                        |                       |
| Sifre                         | +C                                                                                                    | 1                        |                       |
| Sifre Onayi                   | +[                                                                                                    |                          |                       |

## NOT: İdareciler için TC kısıtlaması alanı boş bırakılacak...

Kullanıcı oluşturduktan sonra Rapor al düğmesine tıklayarak Kullanıcı Açma ve Teslim Formundan 2 nüsha çıktı alıp, kullanıcıya imza karşılığı teslim ederek, 1 nüshasını muhafaza ederiz.

| (Hender Steam) | sii koydet | iptal arama coor al yenile       |
|----------------|------------|----------------------------------|
|                | Rapor Kodu | Rapor Açıklaması                 |
|                | YON02001R1 | Kullanıcı Açma ve Teslim Formu   |
|                | YON02001R2 | Kullanıcı Listesi                |
|                | YON02001R3 | Seçilen Kullanıcıya Ait Yetkiler |

Oluşturulan kullanıcı kişisel MEBBİS şifresi ve TC si ile en baştaki gibi sisteme giriş yaparak, kurumla ilgili iş ve işlemleri gerçekleştirebilir.